# Служба сопровождения пользователей региональной информационной системы

Руководство пользователя

Москва 2016

## Содержание

| 1   | Введение                        | 4  |
|-----|---------------------------------|----|
| 1.1 | Назначение                      | 4  |
| 1.2 | Краткое описание возможностей   | 4  |
| 1.3 | Уровень подготовки пользователя | 4  |
| 1.4 | Условия функционирования        | 4  |
| 2   | Подготовка к работе             | 4  |
| 2.1 | Авторизация                     | 4  |
| 3   | Описание операций               | 9  |
| 3.1 | Главная страница                | 9  |
| 3.2 | Создание обращения              | 12 |
| 3.3 | Профиль 1                       | 8  |

# Перечень обозначений и сокращений

| ССП | Служба       | сопровождения         | пользователей |
|-----|--------------|-----------------------|---------------|
|     | региональной | і́ информационной сис | темы          |
| СПО | Специализир  | ованное программное   | обеспечение   |

#### 1 Введение

#### 1.1 Назначение

Служба сопровождения пользователей региональной информационной системы (далее – ССП) предназначена для обращения пользователей региональной информационной системы.

#### 1.2 Краткое описание возможностей

ССП предоставляет авторизованным пользователям консультационно-техническую поддержку. ССП позволяет пользователям создавать обращения по вопросам специализированного программного обеспечения (далее – СПО) в сфере тарифного регулирования.

#### 1.3 Уровень подготовки пользователя

Для работы со ССП пользователи должны иметь опыт работы с офисными приложениями.

#### 1.4 Условия функционирования

Веб-сайт ССП функционирует на персональных компьютерах, подключенных к сети Интернет, под управлением любой операционной системы, поддерживающей один из следующих веб-браузеров:

- □ MS Internet Explorer версии 9 и выше;
- □ Mozilla Firefox версии 30 и выше;
- □ Google Chrome версии 32 и выше.
- 2 Подготовка к работе

#### 2.1 Авторизация

Для входа на веб-сайт ССП необходимо перейти по адресу:

https://tariff.expert

При первоначальном входе на данный веб-сайт ССП отобразится окно авторизации (Рисунок 1).

В случае если вы являетесь зарегистрированным пользователем ССП, в появившемся окне потребуется ввести Ваше пользовательское имя и пароль.

Установка «галочки» в поле «Помнить меня» позволяет не вводить учетные данные при последующем входе на ССП.

# Служба сопровождения пользователей региональных информационных систем

|        | Нет логина?                              |
|--------|------------------------------------------|
|        | Создайте учётную запись, чтобы           |
| Пароль | создавать и комментировать обращения     |
|        | Создать учётную запись                   |
| Войти  | или                                      |
|        | Авторизоваться через regportal-tariff.ru |

Забыли пароль?

Рисунок 1 – Окно авторизации

Если вы забыли пароль, есть возможность восстановить забытый пароль. Для этого кликните по ссылке «Забыли пароль?», в отобразившейся форме укажите Ваше пользовательское имя и нажмите кнопку «Отправить мне e-mail» (Рисунок 2).

| Имя пользователя |  |  |  |
|------------------|--|--|--|
|                  |  |  |  |

В случае если Вы не являетесь зарегистрированным пользователем данного веб-сайта, вам необходимо создать учетную запись, либо авторизоваться через региональную систему.

Для создания учетной записи кликните по ссылке «Создать учетную запись», в отобразившемся окне «Регистрация учетной записи» введите Ваш «Е-mail», «Пароль», «Полное имя», далее нажмите кнопку

| «Регистрация» | (Рисунок | 3). |
|---------------|----------|-----|
|---------------|----------|-----|

| E-mail            |  |  |  |
|-------------------|--|--|--|
| Пароль            |  |  |  |
|                   |  |  |  |
| 🔲 Показать пароль |  |  |  |
| Полное имя        |  |  |  |

Рисунок 3 – Регистрация учетной записи

В случае создания успешной учетной записи на указанный E-mail будет автоматически сгенерировано и отправлено электронное письмо с информацией о том, что Ваша учетная запись успешно создана.

Если вы являетесь зарегистрированным пользователем веб-портала http://regportal-tariff.ru, вы можете авторизоваться на веб-сайте ССП через учётную запись веб-портала. Для этого необходимо перейти по ссылке «Авторизоваться через regportal-tariff.ru». В появившемся окне следует указать Ваш логин и пароль для входа, затем нажать кнопку «Вход» (Рисунок 4).

| Имя пользователя                      |
|---------------------------------------|
| Пароль                                |
| Забыли пароль?<br>Регистрация<br>Вход |

Рисунок 4 – Авторизация через региональную систему

Далее отобразится окно с запросом разрешений ССП. Снимите «галочки» с тех разрешений, которые не желаете раскрывать, после чего нажмите кнопку «Разрешить» (Рисунок 5).

| Сервис-деск запра                                                   | ашивает разрешения    |  |
|---------------------------------------------------------------------|-----------------------|--|
| нимите выделение с разрешений, которые                              | е не хотите выдавать. |  |
| <ul> <li>Пичные ланные</li> </ul>                                   |                       |  |
| Bau Openid (обязательно)                                            |                       |  |
| 🖉 Baw email 9                                                       |                       |  |
| <ul> <li>Ваше имя профиля</li> <li>Ваше описание профиля</li> </ul> |                       |  |
|                                                                     |                       |  |

Рисунок 5 – Запрос разрешения

#### 3 Описание операций

#### 3.1 Главная страница

После успешной авторизации отобразится Главная страница ССП (Рисунок 6).

|                                                                                                    | Запросы | - |
|----------------------------------------------------------------------------------------------------|---------|---|
| Служба технической под<br>Региональная информационная система                                                                                       |         |   |
| Компания Платформа оказывает поддержку пользователям своих продуктов и партнерам.<br>Вы можете создать обращение выбрав один из следующих разделов. |         |   |
| Q. Найти решение                                                                                                    |         |   |
| 1. Экспресс отчетность ЕИАС Мониторинг (Клиент)                                                                                                    |         |   |
| 2. Web: Единый Web-пор                                                                                                    |         |   |
| 3. Портал раскрытия инф                                                                                                    |         |   |
| 4. Работа с отчетными ф                                                                                                    |         |   |
| 5. Обращения от органов                                                                                                    |         |   |

Рисунок 6 – Главная страница

Главная страница содержит перечень следующих разделов:

- 1. Экспресс отчетность;
- 2. Web: Единый Web-портал;

3. Портал раскрытия информации;

4. Работа с отчетными формами (шаблонами);

5. Обращения от органов исполнительной власти (региональные регуляторы).

Для открытия интересующего раздела необходимо кликнуть левой кнопкой «мыши» по его названию.

При открытии какого-либо раздела отобразится перечень соответствующего СПО (модули, шаблоны, веб-портал).

Строка поиска

предназначена для поиска решений в базе знаний.

При вводе от трех и более символов (возможно ввести целое слово или предложение) в строке поиска осуществляется поиск искомого значения из базы знаний, размещенной по адресу: https://tariff.expert/wiki

Ниже отобразятся все статьи, содержащие искомое значение в

название или тексте статьи (Рисунок 7).

| С | С Подключение                                                      |  |
|---|--------------------------------------------------------------------|--|
| 8 | ЕИАС Мониторинг. Настройка подключения                             |  |
| ß | Схема подключения к Региональной информационной системе            |  |
| ß | Удаленная поддержка пользователей                                  |  |
|   | Регистрация на Едином портале PC EИAC - http://regportal-tariff.ru |  |

Рисунок 7 – Строка поиска

Для перехода к статье следует кликнуть по ней левой или правой кнопкой «мыши» (Рисунок 8).

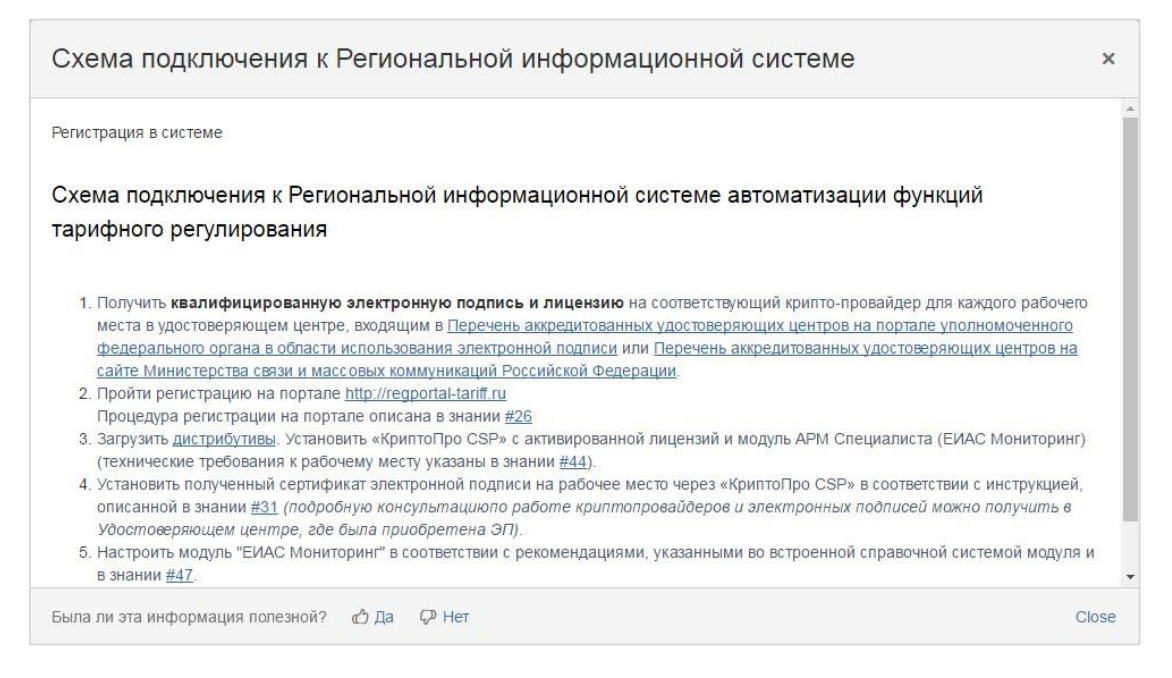

Рисунок 8 – Статья базы знаний

Закрытие статьи осуществляется по нажатию левой кнопкой «мыши»

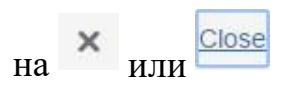

Переход на страницу службы технической поддержки осуществляется с помощью клика левой кнопкой «мыши» по гиперссылке «Служба технической поддержки» (Рисунок 9).

|                              | Запросы 🔲 🗸 |
|------------------------------|-------------|
| Служба технической поддержки |             |
| С чем вам требуется помощь?  | Q           |
| Популярные                   |             |
| Региональная информационна   |             |
| Просмотреть все порталы      |             |
|                              |             |

### Рисунок 9 – Служба технической поддержки

Для поиска необходимого значения следует вводить по буквам искомое значение в форме поиска.

Ниже отобразятся решения из базы знаний, удовлетворяющие критерию поиска (Рисунок 10).

|                         | Запрос                                                                                                    |
|-------------------------|----------------------------------------------------------------------------------------------------|
|                         | Служба технической поддержки                                                                                                    |
|                         | формы                                                                                                    |
| ше                      | ения из базы знаний                                                                                                    |
|                         |                                                                                                    |
| апо                     | олнение отчетных форм (шаблонов) · Региональная информационная система                                                                                                    |
| апо<br>ак<br>348<br>че  | олнение отчетных форм (шаблонов) · Региональная информационная система<br>подать заявку в Службу сопровождения пользовател · Региональная информационная<br>824728869d18bf0dcb1d19bb8.png Если у вас есть дополнительные вопросы, вы можете отправить их в<br>стве ответа, воспользовавшись формой «Добавить ответ». Ваше сообщение                                                                                                    |
| ал<br>ак<br>348<br>ччен | олнение отчетных форм (шаблонов) · Региональная информационная система<br>подать заявку в Службу сопровождения пользовател · Региональная информационная<br>824728869d18bf0dcb1d19bb8.png Если у вас есть дополнительные вопросы, вы можете отправить их в<br>стве ответа, воспользовавшись формой «Добавить ответ». Ваше сообщение<br>южете найти то, что вам нужно? Создайте обращение                                                                                                  |
|                         | олнение отчетных форм (шаблонов) · Региональная информационная система<br>подать заявку в Службу сопровождения пользовател · Региональная информационная<br>824728869d18bf0dcb1d19bb8.png Если у вас есть дополнительные вопросы, вы можете отправить их в<br>стве ответа, воспользовавшись формой «Добавить ответ». Ваше сообщение<br>ножете найти то, что вам нужно? Создайте обращение<br>Прочие отчетные формы (шаблоны) · Региональная информационная система<br><i>Нет описания</i> |

Рисунок 10 – Поиск значений

В случае если ничего из предложенного в списке не удовляетворяет Вашему запросу, нажмите на ссылку «Ничто из этого мне не подходит».

Для перехода на Главную страницу кликните левой кнопкой «мыши» по гиперссылке «Региональная информационная система».

3.2 Создание обращения

Перед тем как создавать обращение следует убедиться, что данное решение не найдено в базе знаний.

Для создания обращения необходимо выбрать интересующий раздел и кликнуть левой кнопкой «мыши» по строке с необходимым СПО.

В отобразившейся форме следует указать следующую информацию (Рисунок 11):

□ Регион (значение необходимо выбрать из выпадающего списка);

□ Наименование организации;

□ ИНН/КПП;

□ Тема обращения;

□ Сообщение;

□ Контактный телефон (данное поле является не обязательным для заполнения);

□ Вложение (прикреплять скриншоты и другие поясняющие файлы не обязательно, но при их наличии возникшая проблема решается, как правило, более оперативно).

После заполнения всех полей формы необходимо нажать кнопку «Создать».

| Запросе                                                                                       | a <u>N</u> - |
|-----------------------------------------------------------------------------------------------|--------------|
| Служба технической подд / Региональная информац<br>Портал региональной информационной системы |              |
| Регион                                                                                        |              |
| Отсутствует                                                                                   | *            |
| Наименование организации                                                                      |              |
| инн/кпп                                                                                       |              |
| Тема                                                                                          |              |
| Описание                                                                                      |              |
|                                                                                               |              |
|                                                                                               |              |
| Контактный телефон <i>(необязательное)</i>                                                    |              |
| Вложение (необязательное)                                                                     |              |
| 🖓 Перетащите файлы, добавьте скриншот, либо нажмите обзор                                     |              |
| Создать Отменить                                                                              |              |

Созданное обращение отобразится на верхней панели веб-сайта ССП в виде кнопки «Запросы» с указанным количеством запросов, созданных на данный момент (Рисунок 12).

|                                                                    |                                                                                       | Запросы 1 |
|--------------------------------------------------------------------|---------------------------------------------------------------------------------------|-----------|
| Служба технической под<br>Региональная                             | д.<br>информационная система                                                          |           |
| Компания Платформа оказывает по<br>Вы можете создать обращение выб | ддержку пользователям своих продуктов и партнерам.<br>рав один из следующих разделов. |           |
| Q, Найти решение                                                   |                                                                                       |           |
| 1. Экспресс отчетность                                             | Веб-портал - Раскрытие информации                                                     |           |
| 2. Web: Единый Web-пор                                             |                                                                                       |           |
| 3. Портал раскрытия ин                                             |                                                                                       |           |
| 4. Работа с отчетными ф                                            |                                                                                       |           |
| 5. Обращения от органов                                            |                                                                                       |           |
|                                                                    |                                                                                       |           |

Рисунок 12 – Отображение запроса

По клику левой кнопкой «мыши» по кнопке «Запросы» отобразится форма, содержащая информацию о созданном запросе (тип, справка, тема, статус, автор запроса, время обращения) (Рисунок 13).

В поле «SLAs» отображается временная разница с момента подачи обращения до времени первого отклика ССП.

| Служба т<br>Запро | ехнической<br>ОСЫ | подд   |                                           |         |                            |                   |   |
|-------------------|-------------------|--------|-------------------------------------------|---------|----------------------------|-------------------|---|
| Созда             | но мной           |        | • Открытые об                             | ращения | Ŧ                          | Любой тип запроса | * |
| Поиск             | обращений         |        | Q                                         |         |                            |                   |   |
| Тип               | Справка           | Тема   | SD                                        | Статус  | Автор<br>запрос            | SLAs              |   |
|                   | TARIFF-<br>38     | Запрос | Региональная<br>информационная<br>система | ОТКРЫТ  | Жарков<br>Натали<br>Олегов | за<br>я<br>на     |   |
| 1-1 of 1          |                   |        |                                           |         |                            |                   |   |

Рисунок 13 – Форма запроса

Для удобства поиска необходимого запроса реализована возможность фильтрациии по:

□ типу обращения («открытые», «закрытые», «все обращения»);

□ типу запроса («любой тип запроса» или какой-либо определенный);

□ создателям запроса запроса («создано мной», «где я участник», «остальные создатели»).

Для поиска интересующего обращения есть возможность воспользоваться формой поиска

При каждом создании или изменении обращения на Ваш E-mail будет автоматически генерироваться и отправляться электронное письмо с актуальным статусом обращения.

Статусы обращения могут быть следующими:

□ «Открыто» (статус присваивается в том случае, если обращение не было взято в работу);

□ «В работе» (статус присваивается после создания обращения);

□ «Требуется информация» (статус присвается в том случае, если требуется информация от пользователя, отправишего данное обращение);

□ «Передано разработчику» (статус присваивается при передаче данного обращения разработчику соответствующего СПО);

□ «Вопрос решен» (статус присваивается в том случае, когда данное обращение было решено);

П «Переоткрыто» (данный статус присваивается при повторном открытии данного обращения пользователем).

При нажатии на гиперссылку в поле «Справка» или «Тема» откроется форма, содержащая историю (сведения) о Вашем обращении, а также все последовательно меняющиеся статусы обращения в соответствии с проделанными действиями по данному обращению (Рисунок 14).

| Комментарий к обращению                                                                                  |                                    |  |  |
|----------------------------------------------------------------------------------------------------|------------------------------------|--|--|
| Действие                                                                                                 |                                    |  |  |
| Жаркова Наталия Олеговна Сегодня 13:54 последнее<br>20151125095308_534-15_prilojeniya_12 (1).doc (83 kB) |                                    |  |  |
| Подро                                                                                                    | бности Сегодня 13:54               |  |  |
| Регион<br>Красно                                                                                         | ярский край                        |  |  |
| Наимен<br>000 Э                                                                                          | нование организации<br>нергосервис |  |  |
| ИНН/КІ<br>123456                                                                                         | חר<br>789                          |  |  |
| Описа⊦<br><mark>Тест</mark>                                                                              | ие                                 |  |  |
| Ссылка                                                                                                   | TARIFF-38                          |  |  |
| Прича                                                                                                    | стные люди                         |  |  |
| П Жа<br>Со                                                                                               | аркова Наталия Олеговна<br>здатель |  |  |
| <b>+</b> До                                                                                              | бавить людей                       |  |  |
| Вы мо                                                                                                    | жете                               |  |  |
| Добави                                                                                                   | ть комментарий                     |  |  |

Рисунок 14 – История обращения

На данной странице реализована функция добавления людей к текущему обращению. Кликните левой кнопкой «мыши» по кнопке «Добавить людей», укажите электронную почту пользователя и нажмите кнопку «Добавить» (Рисунок 15). Добавить к выбранному обращению возможно любого пользователя, в том числе и не являющегося пользователем региональной информационной системы. Добавленные люди к этому обращению, будут иметь возможность видеть все действия, происходящие с данным обращением, а также добавлять комментарии и вложения.

| Добавить                       | » людей к этому                                      |
|--------------------------------|------------------------------------------------------|
| обращен                        | ию                                                   |
|                                |                                                      |
| Включённые                     | люди смогут видеть обращение                         |
| Включённые<br>добавлять ко     | люди смогут видеть обращение<br>мментарии и вложения |
| Включённые<br>добавлять ко<br> | люди смогут видеть обращение<br>мментарии и вложения |

Рисунок 15 – Добавление людей к обращению

Также для пользователей реализована функция добавления комментариев и вложений с помощью гиперссылок «Добавить комментарий», «Добавить вложение» соответственно.

Обратите внимание, если в течение трёх дней после получения ответа от ССП от Вас не будет получена обратная связь, на Ваш электронный адрес будет отправлено уведомление, информирующее о текущей ситуации. Если после получения уведомления ответ от Вас не поступит в течение 24 часов, то запрос по Вашему обращению будет закрыт.

3.3 Профиль

Для доступа к своему профилю необходимо кликнуть левой кнопкой «мыши» по кнопке , расположенной в правом верхнем углу страницы, и выбрать «Профиль» (Рисунок 16).

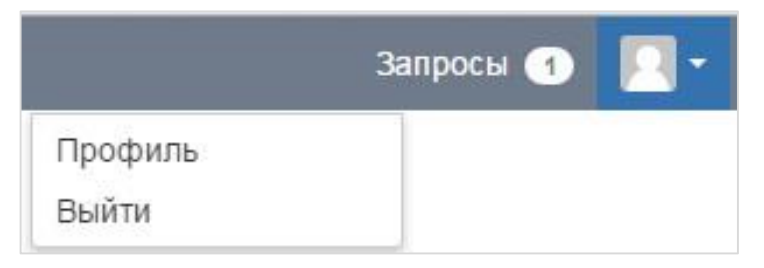

В разделе «Профиль» возможно редактировать свой профиль, а также изменять пароль. Для редактирования профиля кликните по гиперссылке «Изменить» (Рисунок 17).

В отобразившейся форме есть возможность добавить/сменить аватар (графическое представление пользователя), изменить временную зону, а также имя пользователя.

|                                                      | Запросы 🕦 📃 -                           |
|------------------------------------------------------|-----------------------------------------|
| Служба технической подд.<br>Жаркова Наталия Олеговна |                                         |
| Войти через                                          | Вы можете<br>Редактировать свой профиль |
|                                                      | Сменить пароль                          |
| Профиль Изменить                                     |                                         |
| Показать                                             |                                         |
| Харкова Наталия Олеговна                             |                                         |
| Отправить уведомления                                |                                         |
|                                                      |                                         |
| Временная зона                                       |                                         |
| (GMT+03:00) Москва                                   |                                         |
|                                                      |                                         |

Рисунок 17 – Форма профиля пользователя

Для смены пароля кликните по гиперссылке «Сменить пароль», в появившемся окне укажите текущий, новый пароль и нажмите кнопку «Обновить» (Рисунок 18).

| Текущий пар | оль*     |   |
|-------------|----------|---|
| 1           |          |   |
| Новый парол | ль*      | - |
| Подтвердите | пароль*  |   |
|             |          |   |
| Обновить    | Отменить |   |

Рисунок 18 – Окно смены пароля

По нажатию на кнопку «Выйти» осуществляется переход на форму ввода учетной записи пользователя (имя пользователя/пароль).